# <u>ACCESO AL AULA MODDLE DE LA WEB DE EDUCACIÓN.</u>

Primero debemos acceder al portal en la siguiente dirección: https://www.educa.jcyl.es/es

#### 1.- Hacemos clic en la opción ACCESO PRIVADO.

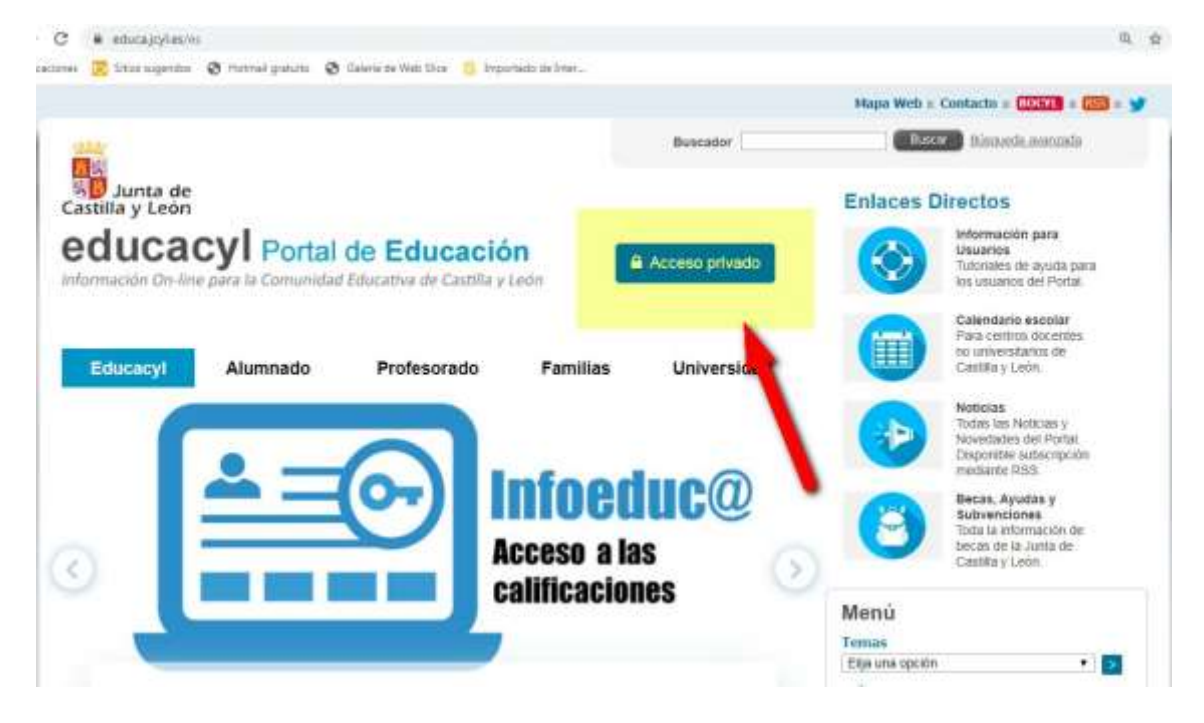

## 2.- Escribimos nuestro nombre de <mark>usuario</mark> y nuestra <u>contraseña.</u>

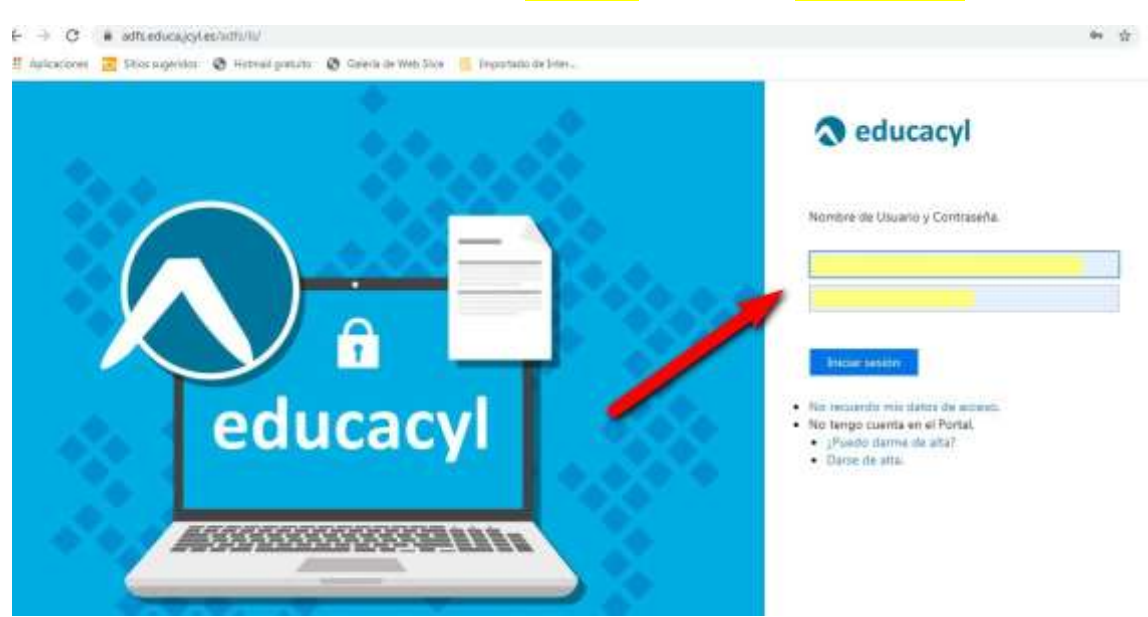

#### 3.- Accedemos a nuestra <mark>zona privada.</mark>

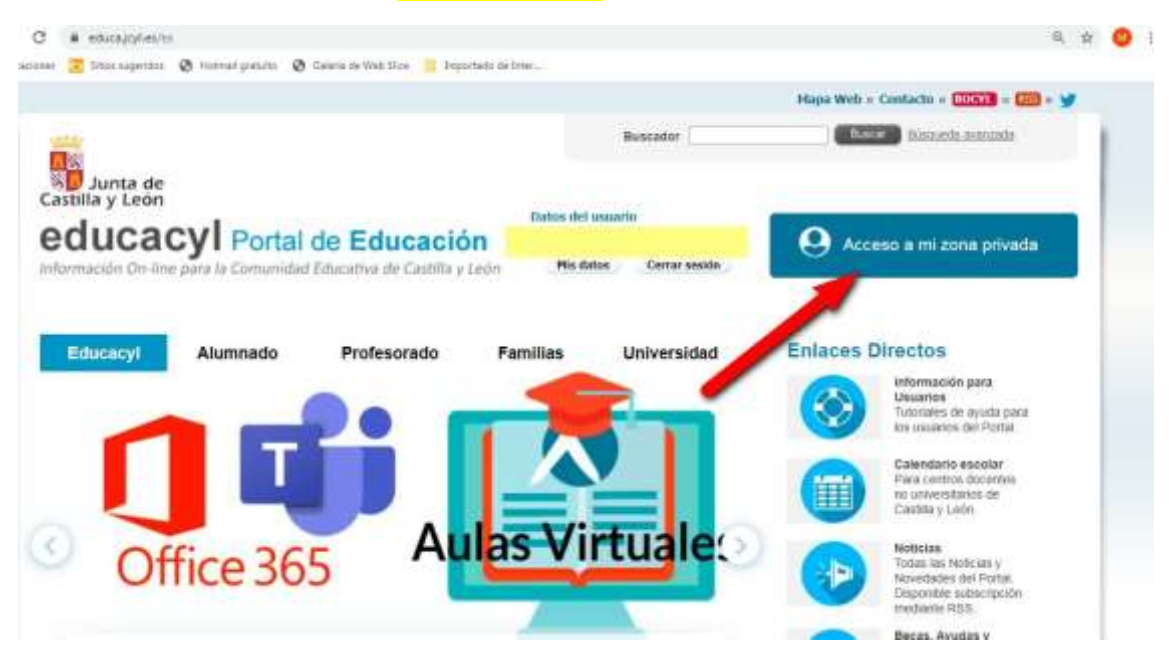

#### 4.- Hacemos clic sobre AULA VIRTUAL.

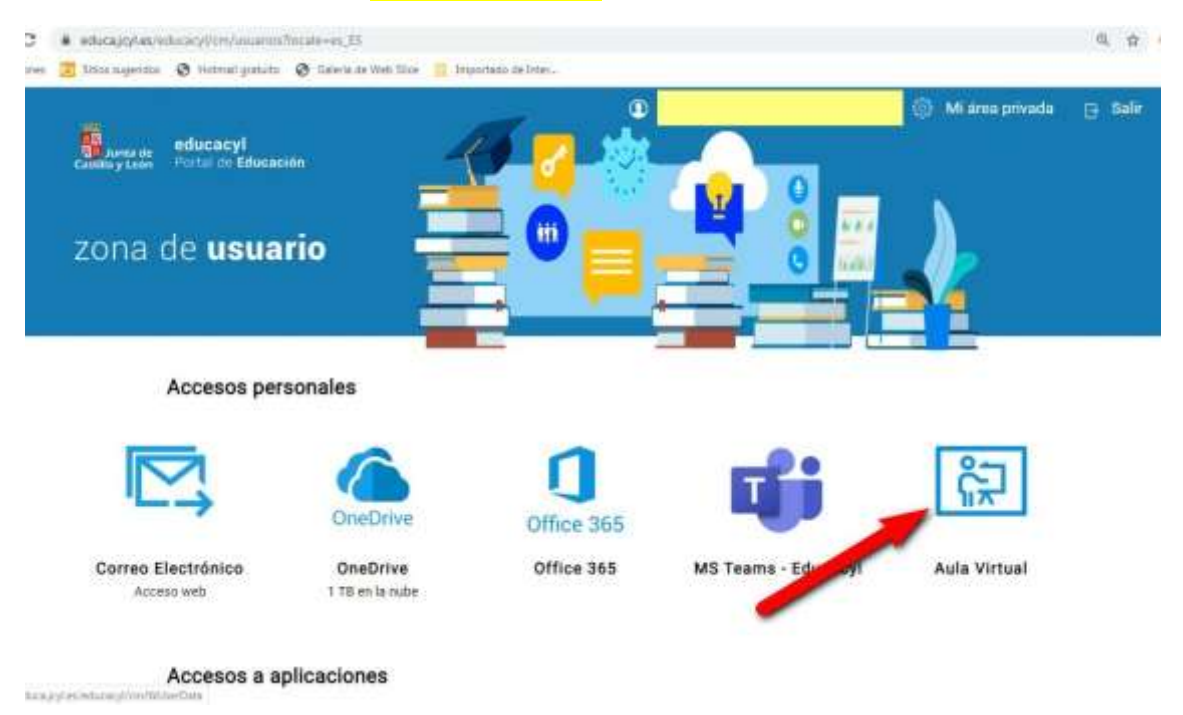

# 5.- Elegimos el <u>área</u> o la <u>asignatura</u> que vamos a trabajar.

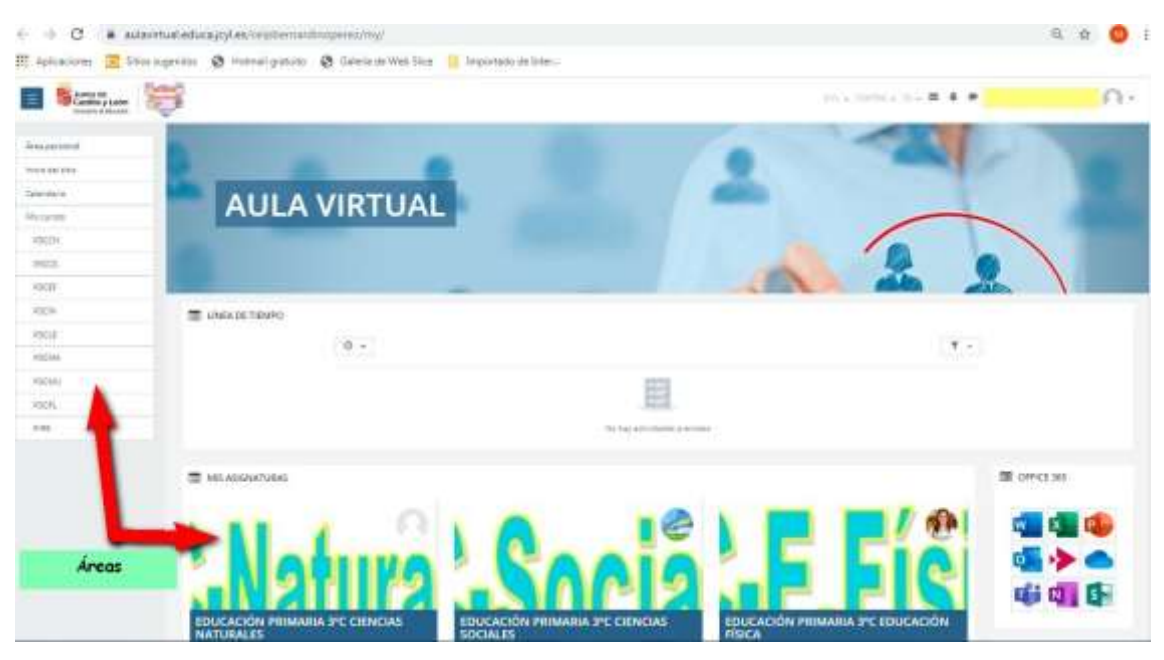

## 6.- Hacemos clic sobre la <u>actividad</u> que vayamos a hacer.

| C * alemtatatuajeta/opterioristicessi/incretivephilitili |                                                                              |              | 0. é 🙂                                                                                                    |  |
|----------------------------------------------------------|------------------------------------------------------------------------------|--------------|----------------------------------------------------------------------------------------------------|--|
| III Aphracionet 🔳 S                                      | itos sugestas 🗴 Hotmail gratato 🚯 Galeria de Mels Sian 📒 Importado de Inter- |              |                                                                                                    |  |
| Castle y Loss                                            | 1997 - C. C. C. C. C. C. C. C. C. C. C. C. C.                                | 100 - 2000 - | 0.5 A A A                                                                                                    |  |
| P3040                                                    | EDUCACIÓN PRIMARIA 3°C MÚSICA                                                |              |                                                                                                    |  |
| The group of                                             | Ana present i bij prese i 1900.                                              |              |                                                                                                    |  |
| Ormaterial                                               | -                                                                            |              | a constant of the                                                                                                    |  |
| Second Second                                            |                                                                              |              | The context set                                                                                                    |  |
| 1000000                                                  | U Plan                                                                       |              |                                                                                                    |  |
| 1 April 10 April 10                                      | Tema 1                                                                       |              | Ma 19 🗰                                                                                                    |  |
| 2014/mm                                                  |                                                                              |              | u 🚮 🍫 🌰                                                                                                    |  |
| HILDI                                                    | Tema 2                                                                       |              | ola cili Cia                                                                                                    |  |
| 1922                                                     | Tema 3                                                                       |              |                                                                                                    |  |
| market .                                                 |                                                                              |              | and the second second                                                                                                    |  |
| PODM -                                                   | Terna 4                                                                      |              | CALINDARY                                                                                                    |  |
| Provide -                                                |                                                                              |              | + arm +                                                                                                    |  |
| rusahi                                                   |                                                                              |              |                                                                                                    |  |
| HEP-                                                     |                                                                              |              | 1112221                                                                                                    |  |
| 140                                                      |                                                                              |              |                                                                                                    |  |
|                                                          | ACTIVIDADES                                                                  |              | Counter warrend in other Counter warrend in other Counter warrend in other Counter warrend in other Counter warrend in other Counter warrend in other Counter warrend in |  |